## CÓMO ACCEDER A LA AUTOLIQUIDACIÓN MATRÍCULA UNIVERSIDAD POPULAR

- 1. Accedemos a la pagina web <u>www.sanroque.es</u>
- 2. Entramos en <mark>Portal Triburario</mark>.

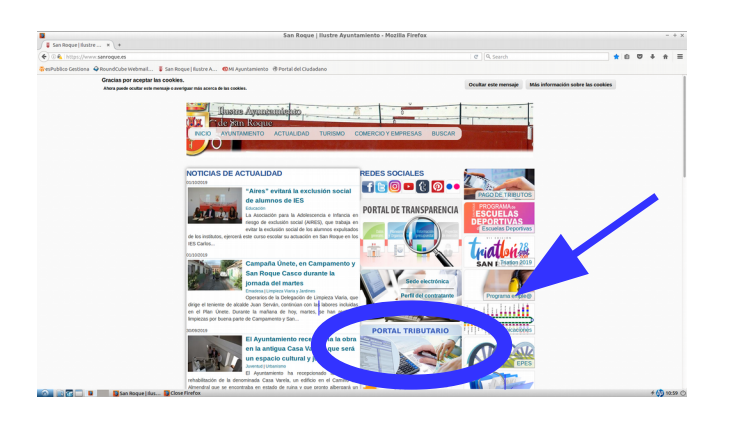

3. Pinchamos en Ciudadanos

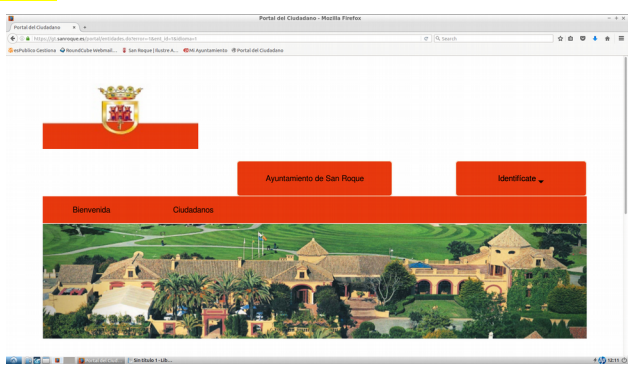

4. Accedemos a Gestión Tributaria y en la pestaña desplegable clicamos en Autoliquidaciones.

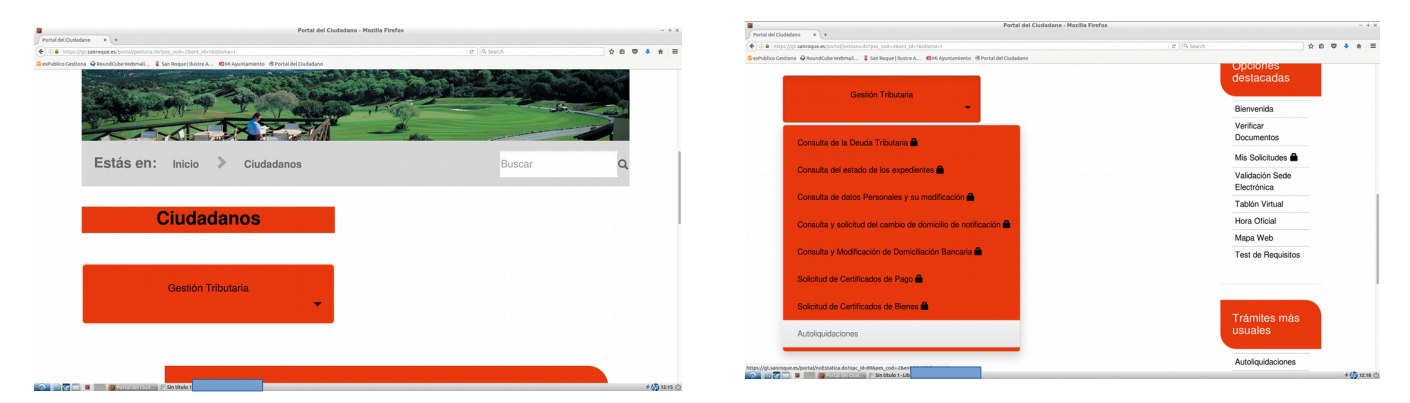

5. En la línea <mark>Talleres Universidad Popular</mark> clicamos en <mark>Trámite</mark> y rellenamos la solicitud con datos personales del alumno y los datos del taller o talleres en los que se quiera inscribir.

| https://gt.sannaque.es/contal/indistatica.do/opc_id=088pes_cod=28.ent_id=18idiona=1 |                     | •   Ø   R, Search        |                                | <b>☆ 0</b> | • • | R |
|-------------------------------------------------------------------------------------|---------------------|--------------------------|--------------------------------|------------|-----|---|
| ico Gestiona 🔍 RoundCube Webmail 🍹 San Rogue   Austre A 🔞 Mi Apuntamiento 🔅 1       | ortal del Ciudadano |                          |                                |            |     |   |
| Autoliqu                                                                            | idaciones           |                          |                                |            |     |   |
| Los conceptos autoliquidables son los siguientes:                                   |                     |                          | Opciones<br>destacadas         |            |     |   |
| Concepto                                                                            | Ver Instrucciones   | Realizar Autoliquidación | Bienvenida                     | -          |     |   |
| IMPUESTO SOBRE VEHICULOS DE TRACCION<br>MECANICA                                    | Instrucciones       | Trámite                  | Verificar<br>Documentos        |            |     |   |
| IMPUESTO CONTRUCCIONES INSTALACIONES Y<br>OBRAS                                     | Instrucciones       | Trámite                  | Mis Solicitudes 🚔              |            |     |   |
| PLUSVALIAS                                                                          | Instrucciones       | Trámite                  | Validación Sede<br>Electrónica |            |     |   |
| LICENCIAS URBANÍSTICAS                                                              | Instrucciones       | Trámite                  | Tablón Virtual                 |            |     |   |
| TASA POR CELEBRACIÓN DE MATRIMONIO                                                  | Instrucciones       | Trámite                  | Hora Oficial                   |            |     |   |
| TALLERES UNIVERSIDAD POPULAR                                                        | Instrucciones       | Trámite                  | Mapa Web                       |            |     |   |
| TALLER AULA DE MÚSICA                                                               | Instrucciones       | Trámite                  | Test de Requisitos             |            |     |   |
| CURSOS UNIVERSIDAD POPULAR                                                          | Instrucciones       | Trámite                  |                                |            |     |   |
| FIANZAS                                                                             | Instrucciones       | Trámite                  |                                |            |     |   |

## CÓMO RELLENAR LA AUTOLIQUIDACIÓN MATRÍCULA UNIVERSIDAD POPULAR

|                                                                                                    | × +                                                                                                    |                                                                                              |                                                                           |                                                                   |                                                                            | Portal del 0        | Cludadano - Mozilla  | Firefox                     |                              |                                                                                              |       |  |
|----------------------------------------------------------------------------------------------------|----------------------------------------------------------------------------------------------------|----------------------------------------------------------------------------------------------|---------------------------------------------------------------------------|-------------------------------------------------------------------|----------------------------------------------------------------------------|---------------------|----------------------|-----------------------------|------------------------------|----------------------------------------------------------------------------------------------|-------|--|
| https://gt.sa                                                                                                    | anroque.es/porta                                                                                                    | l/noEstatica.do                                                                              | ?opc_id=96&prv                                                            | /1=11&mun1=12                                                     | 25&prv3=11&mur                                                             | n3=1225&con_id=7&co | d_ayu=000082&con_tca | =1&pes_cod=-2&              | ent_id=1&idioma 🛛 😋 🔍 Search | * 6                                                                                          | ı 🛡 🕴 |  |
| o Gestiona 🔞                                                                                                    | RoundCube We                                                                                                    | ebmail 🍯 Sa                                                                                  | in Roque   Ilustr                                                         | e A 🔨 Mi Ay                                                       | untamiento 🛞 P                                                             | ortal del Ciudadano |                      |                             |                              |                                                                                              |       |  |
|                                                                                                    |                                                                                                    |                                                                                              |                                                                           | TALL                                                              | ERES UNIVE                                                                 | RSIDAD POPUL        | AR                   |                             |                              | Opciones destacadas                                                                          |       |  |
| s datos marc                                                                                                    | ados con * son ot                                                                                                    | bligatorios                                                                                  |                                                                           |                                                                   |                                                                            |                     |                      |                             |                              | Bienvenida                                                                                   |       |  |
|                                                                                                    |                                                                                                    |                                                                                              |                                                                           |                                                                   |                                                                            |                     |                      |                             |                              | Verificar Documentos                                                                         |       |  |
| SUJETUR                                                                                                    | PASIVO                                                                                                    |                                                                                              |                                                                           |                                                                   |                                                                            |                     |                      |                             |                              | Mis Solicitudes                                                                              |       |  |
| Nombre *                                                                                                    |                                                                                                    | Primer Apellid                                                                               | 0*                                                                        |                                                                   | Segundo Apellic                                                            | do                  | Tipo de Docu         | mento"                      | Documento *                  | Validación Sede Electrónica                                                                  |       |  |
|                                                                                                    |                                                                                                    |                                                                                              |                                                                           |                                                                   |                                                                            |                     | NIF                  | i                           |                              | Tablón Virtual                                                                               |       |  |
| Provincia *                                                                                                    |                                                                                                    |                                                                                              |                                                                           |                                                                   | Municipio *                                                                |                     |                      |                             | Código Postal *              | Hora Oficial                                                                                 |       |  |
| CADIZ                                                                                                    |                                                                                                    |                                                                                              |                                                                           | •                                                                 | SAN ROQUE                                                                  |                     |                      | •                           |                              | Mapa Web                                                                                     |       |  |
| Tipo de Vía *                                                                                                    |                                                                                                    | Descripción V                                                                                | ía*                                                                       |                                                                   | Buscar Via                                                                 |                     | Número *             |                             | Bloque Portal                | Test de Requisitos                                                                           |       |  |
| Escalera                                                                                                    | Planta                                                                                                    | Puerta                                                                                       | Letra                                                                     | Kilómetro                                                         | Hectómetro                                                                 | Teléfono            | Correo Electr        | ónico                       |                              | Trámites más usuales                                                                         |       |  |
|                                                                                                    | ia habitual fuara da                                                                                                    | Eanaña                                                                                       |                                                                           |                                                                   |                                                                            | ]                   |                      |                             |                              | Autoliquidaciones                                                                            |       |  |
|                                                                                                    | a nauliuai luera de                                                                                                    | Espana                                                                                       |                                                                           |                                                                   |                                                                            |                     |                      |                             |                              | Consulta de la Deuda Tributaria 🕋                                                            |       |  |
|                                                                                                    |                                                                                                    |                                                                                              |                                                                           |                                                                   |                                                                            |                     |                      |                             |                              | Consulta del estado de los expedientes                                                       | 0     |  |
|                                                                                                    | EL REPRESEI                                                                                                    | TANTE                                                                                        |                                                                           |                                                                   |                                                                            |                     |                      |                             |                              |                                                                                              |       |  |
| DATOS DI<br>AUTOLIQI                                                                                                    | EL REPRESEI<br>UIDACIÓN *                                                                                                    | NTANTE                                                                                       |                                                                           |                                                                   |                                                                            |                     |                      |                             |                              | Consulta y Modificación de Domiciliació<br>Bancaria                                          | ón    |  |
| DATOS DI<br>AUTOLIQI<br>Objeto por el                                                                                                    | EL REPRESEI<br>UIDACIÓN *<br>I que se autoliquida                                                                                                | a*                                                                                           |                                                                           |                                                                   |                                                                            |                     |                      | Fecha de Deve               | ango o Solicitud *           | Consulta y Modificación de Domiciliació<br>Bancaria 🏠<br>Solicitud de Certificados de Pago 🏠 | ôn    |  |
| DATOS DI<br>AUTOLIQU<br>Objeto por el<br>Comentario *                                                                                                    | EL REPRESEI<br>UIDACIÓN *<br>I que se autoliquida                                                                                                | NTANTE                                                                                       |                                                                           |                                                                   |                                                                            |                     |                      | Fecha de Deve<br>01/10/2019 | ango o Solicitud *           | Consulta y Modificación de Domiciliació<br>Bancaria  C<br>Solicitud de Certificados de Pago  | ón    |  |
| DATOS DI<br>AUTOLIQU<br>Objeto por el<br>Comentario *                                                                                                    | EL REPRESEI<br>UIDACIÓN *<br>I que se autoliquida                                                                                                | <b>NTANTE</b>                                                                                |                                                                           |                                                                   |                                                                            |                     |                      | Fecha de Devi               | ingo o Solicitud *           | Consulta y Modificación de Domiciliaci<br>Barcaria<br>Solicitud de Certificados de Pago      | 5n    |  |
| DATOS DI<br>AUTOLIQI<br>Objeto por el<br>Comentario *                                                                                                    | EL REPRESEI<br>UIDACIÓN *<br>I que se autoliquidi                                                                                                | <b>NTANTE</b>                                                                                |                                                                           |                                                                   |                                                                            |                     |                      | Fecha de Dev                | ango o Solicitud *           | Consulta y Modificación de Domiciliació<br>Bancaria C<br>Solicitud de Certificados de Pago C | Śn    |  |
| DATOS DI AUTOLIQI Objeto por el Comentario * Comentario * 01/01/2019 01/01/2019 01/01/201 01/01/201 01/01/201 01/01/201 01/01/201 01/01/201 01/01/201 01/01/201 01/01/201 01/01/201 01/01/201 01/01/20 01/01/20 01/01/2 | EL REPRESEI<br>UIDACIÓN *<br>I que se autoliquid:<br>-<br>-<br>-<br>-<br>-<br>-<br>-<br>-<br>-<br>-<br>-<br>-<br>-<br>-<br>-<br>-<br>-<br>-<br>- | - MATRÍCULA<br>- MATRÍCULA<br>- MATRÍCULA<br>- MATRÍCULA<br>- MATRÍCULA                      | CARNET JOVE<br>CARNET JOVE<br>PENSIONIS + 6<br>PENSIONIS + 6              | N UNIVER POP<br>IN-UNIVERSIDA<br>55 AÑOS UNIVE<br>55 AÑOS UNIVE   | ULAR 2 FRACCIO<br>D POPULAR<br>RSIDAD POPULA<br>COPULAR 2 FRAC             | ONES<br>AR          |                      | Fecha de Deve               | engo o Solicitud *           | Consulta y Modificación de Domiciliaci<br>Bancaria C<br>Solicitud de Certificados de Pago C  | 5n    |  |
| DATOS DI<br>AUTOLIQI<br>Objeto por el<br>Comentario *<br>Tarifa *<br>01/01/2019<br>01/01/2019<br>01/01/2019<br>01/01/2019<br>01/01/2019                                                                                                    | EL REPRESEI<br>UIDACIÓN *<br>I que se autoliquidi<br>-<br>-<br>-<br>-<br>-<br>-<br>-<br>-<br>-<br>-<br>-<br>-<br>-<br>-<br>-<br>-<br>-<br>-      | a*<br>• MATRICULA<br>• MATRICULA<br>• MATRICULA<br>• MATRICULA<br>• MATRICULA<br>• MATRICULA | CARNET JOVE<br>CARNET JOVE<br>PENSIONIS. 4<br>PENSIONIS. 4<br>UNIVERSIDAD | N UNIVER POP<br>N-UNIVERSID<br>55 AÑOS UNIV<br>POPULAR<br>POPULAR | ULAR 2 FRACCIO<br>D POPULAR<br>RSIDAD POPULA<br>OPULAR 2 FRAC<br>VACCIONES | ONES<br>RR<br>C     |                      | Fecha de Dev.<br>01/10/2019 | ngo o Solicitud *            | Consulta y Modificación de Domiciliaci<br>Bancaria O<br>Solicitud de Certificados de Pago O  | 5n    |  |

- 1. En Sujeto Pasivo indicamos los datos personales del alumno/a.
- 2. Si el alumno/a es menor de edad se debe rellenar los datos del representante (madre,padre,tutor)
- 3. Datos a rellenar en Autoliquidación:
  - a. <u>Objeto por el que se autoliquida</u> (nombre del taller)
  - b. <u>Comentario</u> (Localización y nombre del monitor/a en el caso de que se supiera)
  - c. <u>Tarifa</u> ( seleccionar en dos fracciones o una y la modalidad)
- 4. Indicar número de talleres o en su caso sesiones en los que el alumno/a se matricula.
- 5. Por último, pulsamos CONTINUAR.

6. Se genera una nueva pantalla con los datos introducidos y el importe a pagar según la inscripción solicitada. Y tendríamos 2 opciones:

a. Clicar en **Presentar**  $\rightarrow$  Se generarán los documentos para que se impriman y se puedan llevar al banco para ejecutar el pago.

b. Clicar en **<u>Presentar y Pagar</u>**  $\rightarrow$  nos deriva a una pasarela de pago del banco La Caixa, para efectuar el pago de manera inmediata mediante tarjeta bancaria.

7. Sea cual sea la opción de pago, **SIEMPRE** se debe entregar el justificante de pago en la sede de la Universidad Popular o alcaldias de barrio.

IMPORTANTE: Hasta que no se haya entregado el justificante de pago, la matricula no se hará oficial.